# HCL Commerce Personalization Demo #1 – SoFy Environment

Some introduction and details go here

# Step 1 - Review Current Website Content

- 1. Open up Emerald Storefront from the SoFy Solution Console link
- 2. Review the home hero image and recommend products currently displayed
- 3. Click on any recommended product
- 4. Add to cart > View full cart
- 5. Click on Emerald icon in top right of page
- Notice that the home hero image and product recommendations are unchanged

# Step 2 - Create New Home Hero Content

- 1. Open Management Center from the SoFy Solution Console link
- 2. Menu > Workspace Management > File > Work on Approved Content
- 3. Menu > Marketing
- 4. Verify store showing right side drop down is EmeraldSAS a. If not, select EmeraldSAS from drop-down menu
- 5. Select Content from left menu list
- Select HomeHeroContent
  - a. Edit > Copy
  - b. Edit > Paste
- 7. Modify new content
  - a. Name: HomeHeroContent-Bedroom
  - b. Text: <div class="MuiGrid-root MuiGrid-container marketing-content</p> marketing-backgroundImage marketing-heroImage KitchenHeroContent"><img src="/EmeraldSAS/images/rooms/bedroom.jpg"><div</pre> class="MuiGridroot MuiGrid-item MuiGrid-grid-xs-10 MuiGrid-gridmd-6 MuiGridgrid-lg-5 marketing-text marketing-text-verticalcenter"><h2 class="MuiTypography-root MuiTypography-h2 bottommargin-1"><b>Explore Your New Bedroom</b></h2><h5 class="MuiTypographyroot MuiTypography-h5 bottom-margin-2">Sleep in luxury with all new furniture, lighting, and decor that fit

```
any bedroom style.</h5><a href="/bedroom"><button
```

class="marketing-button primary" tabindex="0" type="text"><span</pre>

```
class="MuiButtonlabel">Shop Bedroom</span><span</pre>
```

```
class="MuiTouchRippleroot"></span></button></a></div>
```

c. URL: /bedroom 8. Save > Close

# Step 3 - Create Home Hero Web Activity

- 1. Select Activities from left menu list
- 2. File > New > Web Activity > Content Recommendation > OK
- 3. Select Starting Point on workspace
  - a. Name: Home Hero Image

|             | Home Hero Image    | Save Close Close Close                                                       |   |
|-------------|--------------------|------------------------------------------------------------------------------|---|
| - Targets   | 0                  |                                                                              |   |
| € `≣        | E-Marketing Spo    | • Recommend Content                                                          |   |
|             |                    |                                                                              |   |
|             |                    |                                                                              |   |
|             |                    |                                                                              |   |
| ₽ ₽         |                    |                                                                              |   |
| <b>*</b>    | $\sim$             | v                                                                            |   |
| - Actions   | Web Activity       |                                                                              |   |
|             | General Properties | References                                                                   |   |
|             |                    | ^                                                                            | ~ |
| 🖌 🕒         | Name *             | Home Hero Image                                                              |   |
| ĝ 💭         |                    | Recommend content to a customer that satisfies the chosen target conditions. |   |
| e, 🕸        | Description        |                                                                              |   |
|             |                    |                                                                              |   |
| $\bigcirc$  | Priority           |                                                                              |   |
| - Branching | Start date         |                                                                              |   |
| � �         |                    |                                                                              |   |
|             | End date           |                                                                              |   |
|             | repeatable         |                                                                              | / |

- 4. Select E-Marketing Spot on workspacea. Enter "\*" in search box and click 'Find and Add"
  - b. From list on right, drag over "Home Hero" to the selection area

| ₩ *н                          | lome Hero Image                       |                |                 |                                 | Save Close | К Л<br>И И | → Utili                   | ities                            |
|-------------------------------|---------------------------------------|----------------|-----------------|---------------------------------|------------|------------|---------------------------|----------------------------------|
| - U Spe                       | ecify one or more pieces of conten    | t in the Contr | ent table.      |                                 |            |            | Find                      | Browse Clipboard                 |
| - Targets                     | •                                     |                |                 | 0                               |            |            | E-Marketi                 | ng Spots 🗸 🗸                     |
| ₲ `;;                         | E-Marketing Spot<br>Customer views e- | \rm Rec        | ommend Content  |                                 |            |            | *                         | Q                                |
|                               | Marketing Spot:<br>Home Hero          |                |                 |                                 |            |            | The system<br>matching *. | n loaded page 1 of 28 objects    |
| ♣ (i)                         |                                       |                |                 |                                 |            |            | Туре                      | Name                             |
| 9 d <sup>0</sup>              |                                       |                |                 |                                 |            |            |                           | EmailPasswordReset_Cont<br>ent   |
| s cé                          |                                       |                |                 | v                               |            |            |                           | Featured_ProductRec              |
| - Actions                     | E-Marketing Spot                      |                | Step A          |                                 |            |            |                           | FooterStoreLogo                  |
| <b>.</b>                      | Concret Proportion                    |                | $1 / \lambda^2$ |                                 |            |            |                           | Free Delivery                    |
|                               | General Properties                    |                | <u> </u>        |                                 |            | Step B     | <b>.</b>                  | HeaderStoreLogo                  |
|                               |                                       | . 🖌            | Find            | and Add 🛞 👔 利                   | -          | 0          | P                         | HeaderStoreLogo_Content          |
| è La                          | 5 M                                   | * Type         | * Name          | Description                     | 3          |            | F                         | Home Hero                        |
|                               | E-Marketing Spots *                   |                | Home Hero       | Display a hero in the home page | +          |            |                           | Home_CategoryRec                 |
| କା ହା                         |                                       | 0 of 1 selec   | ted             |                                 |            |            |                           | Home_ProductRec                  |
|                               |                                       |                |                 |                                 |            |            |                           | Home_Promotion                   |
| $\odot$                       |                                       |                |                 |                                 |            |            |                           | KitchenHero                      |
| <ul> <li>Branching</li> </ul> |                                       |                |                 |                                 |            |            |                           | LivingRoomFurniturePromo<br>tion |
| � �                           |                                       |                |                 |                                 |            |            |                           | LivingRoomHero                   |
|                               |                                       |                |                 |                                 |            |            |                           | PLP_CatEntries                   |

- 5. Select Recommended Content on workspace
  - a. Enter "\*" in search box and click 'Find and Add"
  - b. From list on right, drag over "HomeHeroContent" to the selection area

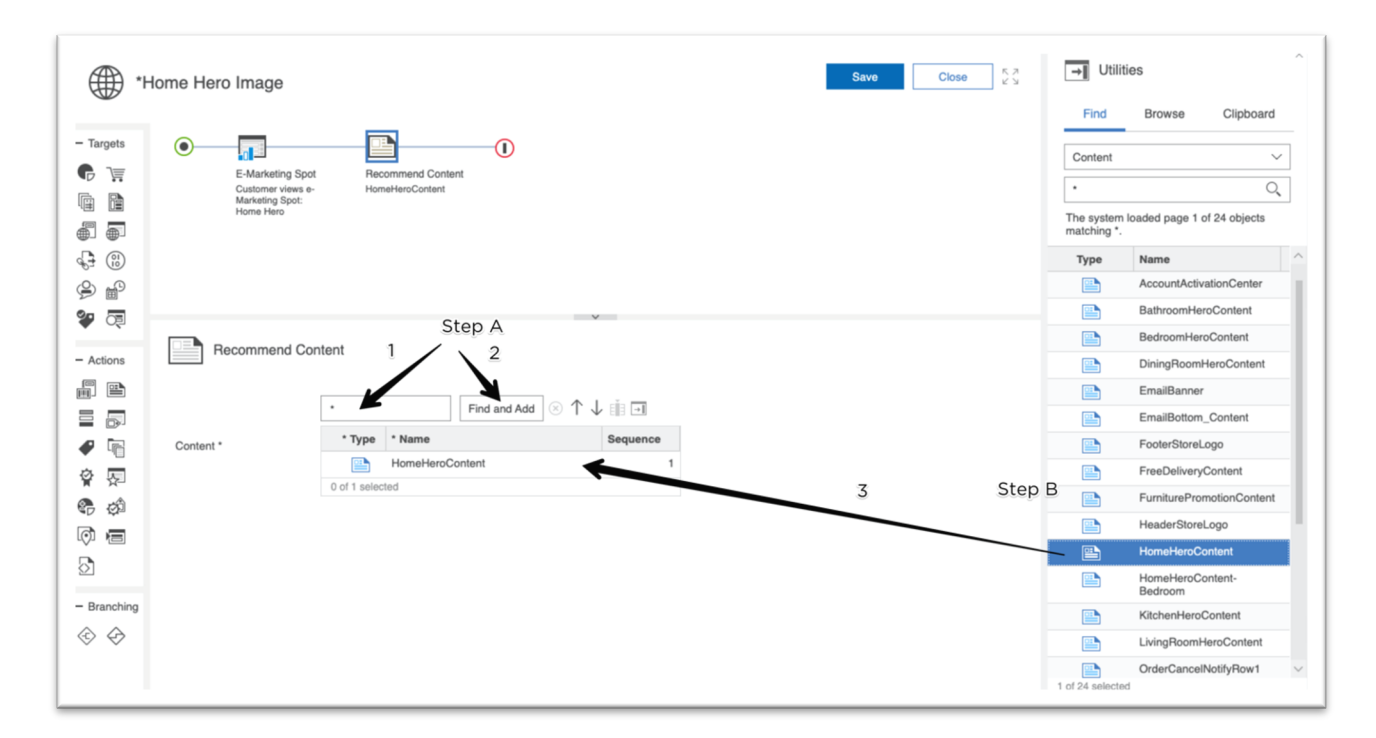

6. Drag Branch icon from tool panel to area between E-Marketing Spot and Recommended Content

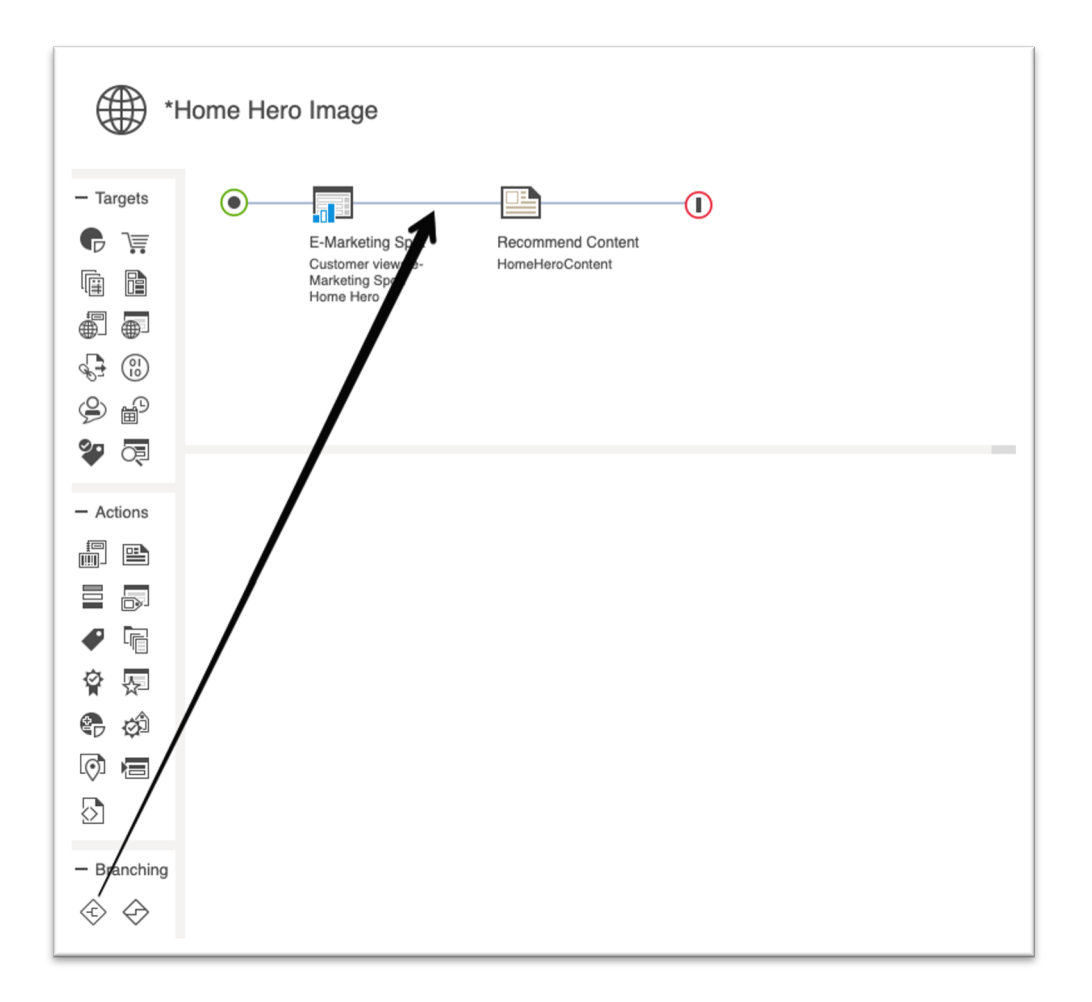

- 7. Select Branch on workspace
  - a. Name: Home Hero Personalization
  - b. Paths: Bedroom, General

| ∰ *н                | ome Hero Image                                    |                                                   |                   |
|---------------------|---------------------------------------------------|---------------------------------------------------|-------------------|
| - Targets           | •                                                 | ÷                                                 |                   |
| ₲ ोॣ                | E-Marketing Spot                                  | Branch                                            | Recommend Content |
|                     | Customer views e-<br>Marketing Spot:<br>Home Hero | Hirst path for which<br>the customer<br>qualifies |                   |
|                     |                                                   | General                                           | Becommend Content |
|                     |                                                   |                                                   | HomeHeroContent   |
| 9 B                 |                                                   |                                                   |                   |
| <b>*</b> 🗟          | ^                                                 |                                                   | v                 |
| - Actions           | Branch                                            |                                                   |                   |
|                     |                                                   |                                                   |                   |
|                     | Name 🕜                                            | Home Hero Personalization                         |                   |
|                     | Branch type 🕜                                     | First path for which the custom $\checkmark$      |                   |
| ĝ 💭                 |                                                   | 🕀 🛞 eŭi                                           |                   |
| <b>e</b> <i>d</i> î | Rotho O                                           | * Name                                            |                   |
|                     | rauis 🕼                                           | Bedroom                                           |                   |
| $\bigcirc$          |                                                   | 0 of 2 selected                                   |                   |
| - Branching         |                                                   |                                                   |                   |
| $\Leftrightarrow$   |                                                   |                                                   |                   |

- 8. Select Recommend Content from Bedroom Branch on workspace
  - a. Click on HomeHeroContent listed in the Content box and click the "X" next to the 'Find and Add" button to remove it
  - b. Enter "\*" in search box and click 'Find and Add"
  - c. From list on right, drag over "HomeHeroContent-Bedroom" to the selection area

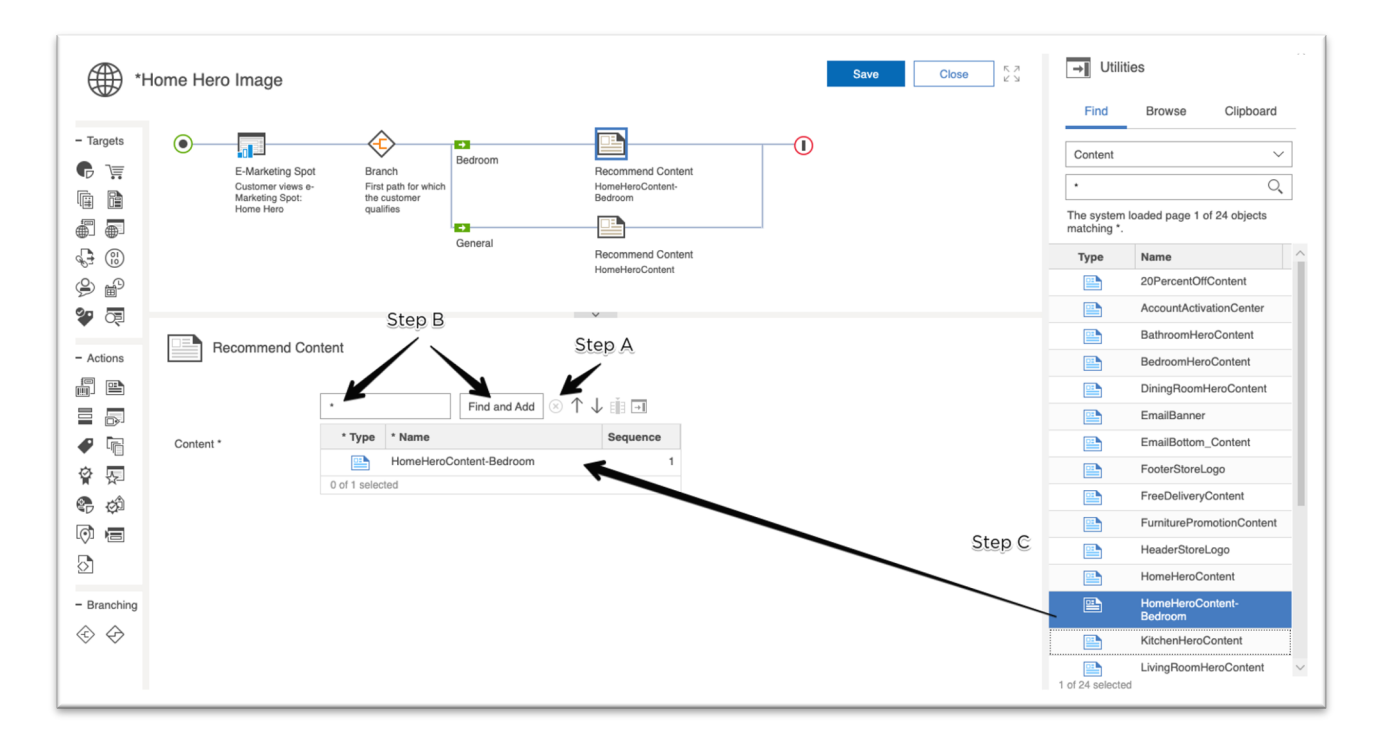

9. Drag Cart icon from tool panel to the Bedroom branch right before the Recommended Content icon

| (∰ *⊦     | lome Hero Image                                                       |                                           |                                                   |                                                  |  |
|-----------|-----------------------------------------------------------------------|-------------------------------------------|---------------------------------------------------|--------------------------------------------------|--|
| - Targets | E-Marketing Spot<br>Customer views e-<br>Marketing Spot:<br>Home Hero | Branch<br>First pa<br>the cus<br>qualifie | Bedroom<br>the for which<br>tomer<br>s<br>General | Recommend Content<br>HomeHeroContent-<br>Bedroom |  |
| - Actions | Recommend Cor                                                         | ntent                                     | Find and Add                                      | ↑↓ ∰ →                                           |  |
| ●         | Content *                                                             | • Type •                                  | Name<br>HomeHeroContent-Bedroom                   | Sequence<br>1                                    |  |

#### 10. Select Cart from Bedroom Branch on workspace

- a. Shopping Cart Contents: Catalog Entries from Specific Categories
- b. Target Customers: Who have catalog entries from any of the following categories and satisfy the following conditions
- c. Categories
  - i. Enter "\*" in search box and click 'Find and Add"

ii. From list on right, drag over "Beds" and "Dressers" to the selection area d. Save

- e. Edit > Activate
- f. Close

| (∰) *на     | me Hero Image Close 53                                                                                                    | →∎ Utilit              | ies                         |
|-------------|----------------------------------------------------------------------------------------------------|------------------------|-----------------------------|
| •           |                                                                                                    | Find                   | Browse Clipboard            |
| - Targets   |                                                                                                    | Categories             | · · ·                       |
|             | E-Marketing Spot Branch Shopping Cart Recommend Content Customer views e- First path for which Contains at least 1 HomeHeroContent- Marketing Spot the underer catalog active from Bedroom | •                      | Q                           |
|             | Home Hero qualifies any of these categories. Beds,<br>Dressers                                                                                                    | The system matching *. | loaded page 1 of 18 objects |
|             |                                                                                                    | * Type                 | Code                        |
| € ₽         | General Recommend Content                                                                                                    |                        | Decoration                  |
| 🧼 👰         | HomeHeroContent                                                                                                    |                        | DiningRoom                  |
| Actions     | Shopping Cart                                                                                                    |                        | DiningTables                |
| - Actions   |                                                                                                    |                        | DiningChairs                |
|             | Shopping cart contents Catalog entries from specific cu.                                                                                                    |                        | Buffets                     |
|             | Who have catalog entries from any of the following categories and satisfy the following conditions                                                                                         |                        | Bath                        |
| ₽ 🖷         | Target customers O O Who have catalog entries from all of the following categories and satisfy the following conditions                                                                    |                        | BathLighting                |
| <b>알 </b> 문 | O Who do not have catalog entries from any of the following categories or who do not satisfy the following conditions                                                                      | <b>—</b>               | Fixtures                    |
| 🗣 ở         | • Find and Add 🗸 🛞 🏢 🕂                                                                                                    |                        | Accessories                 |
| )<br>1      | * Type * Code * Name                                                                                                    |                        | Bedroom                     |
| 8           | Categories * 😹 Beds Beds                                                                                                    |                        | Beds                        |
| <u> </u>    | E Dressers Dressers                                                                                                    |                        | Dressers                    |
| - Branching | 0 of 2 selected                                                                                                    |                        | Kitchen                     |
| � �         | Number of catalog At least the following number V                                                                                                    |                        | Cabinets                    |
|             | Number* 1                                                                                                    |                        | Countertops                 |
|             |                                                                                                    | 2 of 18 selecte        | d                           |

#### Step 5 - Modify Home Hero Web Activity

- 1. Select Activities from left menu list
- 2. Select "Home Recommended products"
- 3. Edit > Deactivate
- 4. Double click on "Home recommended products" to open activity
- 5. Drag Branch icon from tool panel to area between E-Marketing Spot and Recommended Catalog Entry

| ⊕ на             | ome recommende                        | ed pro         | oducts                                                                              |
|------------------|---------------------------------------|----------------|-------------------------------------------------------------------------------------|
| - Targets        | 0                                     |                |                                                                                     |
| 6 🖷              | E-Marketir                            | ng Sp          | Recommend Catalog Entry                                                             |
|                  | Customer v<br>Marketing S<br>Home Pro | viewee-<br>Spo | Stonehenge UltraCozy Single<br>Sofa, Casual Sofa, Style<br>Home Modern Plain Single |
|                  | rionio_rio                            |                | Large Sofa, Soft Plush Sofa,<br>Plump Leather Sofa, Nordic                          |
|                  |                                       |                | Loveseal, Abstract Wooden<br>Coffee Table, Ant Chair                                |
| ⊜ ₽              |                                       |                |                                                                                     |
| <b>*</b> 🗟       |                                       |                | v                                                                                   |
| - Actions        | Web Activity                          | y              |                                                                                     |
|                  | General Propertie                     | es             | Related Activities References                                                       |
|                  | 1                                     |                |                                                                                     |
| ₽ 🖥              | tame *                                | 0              | Home recommended products                                                           |
| ĝ 😓              | /                                     |                | Recommend a product to a customer that satisfies the chosen target conditions.      |
| 🗣 🕸              | Description                           |                |                                                                                     |
| 0 = /            |                                       |                |                                                                                     |
| ⊘ /              | D. I. J. D.                           |                |                                                                                     |
| - Branching      | Priority                              | <b>U</b>       |                                                                                     |
|                  | Start date                            |                | 2007/10/01 🗰 04:00 PM V 🕓 GMT (Unknown City)                                        |
| $\forall \nabla$ | End date                              |                | 2999/12/31 🗰 11:59 PM 🗸 🕒 GMT (Unknown City)                                        |
|                  | Repeatable                            | 0              | J                                                                                   |

Select Branch on workspace

- a. Name: Home Hero Personalization
- b. Paths: Bedroom, General

| *H                                                             | lome recommend                                 | led proc                                                                                 | lucts                                                       |                    |                                                                                                    |                                                                                                    |  |
|----------------------------------------------------------------|------------------------------------------------|------------------------------------------------------------------------------------------|-------------------------------------------------------------|--------------------|----------------------------------------------------------------------------------------------------|----------------------------------------------------------------------------------------------------|--|
| - Targets                                                      | E-Marketi<br>Customer<br>Marketing<br>Home_Pro | ng Spot<br>views e-<br>Spot:<br>ductRec                                                  | Branch<br>First path for which<br>the customer<br>qualifies | Bedroom<br>General | Recommend Ci<br>Stonehenge Ultr<br>Sofa, Casual Sof<br>Home Modern PI<br>Large Sofa, Soft<br>Plump Leather S<br>Loveseat, Abstra<br>Coffee Table, And<br>Recommend Ci<br>Stonehenge Ultr<br>Sofa, Casual Sof | atalog Entry<br>aCozy Single<br>fa, Style<br>lain Single<br>Plush Sofa,<br>ofa, Nordic<br>ct Wooden<br>t Chair<br>atalog Entry<br>aCozy Single<br>fa, Style |  |
| - Actions                                                      |                                                |                                                                                          |                                                             |                    | Large Sofa, Soft<br>Plump Leather S<br>Loveseat, Abstra                                                                                                    | Plush Sofa,<br>ofa, Nordic<br>.ct Wooden                                                                                                    |  |
| =                                                              | Branch                                         |                                                                                          |                                                             |                    |                                                                                                    | Ŷ                                                                                                    |  |
| ∲ ⊊<br>●                                                       | Name                                           | Re                                                                                       | ecommended Product                                          | s Personalization  |                                                                                                    | ]                                                                                                    |  |
|                                                                | Branch type                                    | Pire Fire                                                                                | rst path for which the                                      | custom 🗸           |                                                                                                    |                                                                                                    |  |
| <ul> <li>▶</li> <li>Branching</li> <li>♦</li> <li>♦</li> </ul> | Paths                                          | (†)<br>(?)<br>()<br>()<br>()<br>()<br>()<br>()<br>()<br>()<br>()<br>()<br>()<br>()<br>() | Eli     A     Ame Bedroom General of 2 selected             |                    |                                                                                                    |                                                                                                    |  |

Drag Cart icon from tool panel to the Bedroom branch right before the Recommended Catalog Entry icon

| - Targets                                                                                                    | •                                        |                                                  | ¢                                                           |                   |                                                                                                    |  |
|----------------------------------------------------------------------------------------------------|------------------------------------------|--------------------------------------------------|-------------------------------------------------------------|-------------------|----------------------------------------------------------------------------------------------------|--|
| <ul> <li>▶</li> <li>▶</li></ul> | E-Marke<br>Custome<br>Marketin<br>Home_P | ting Spot<br>ir views e-<br>g Spot:<br>roductRec | Branch<br>First path for which<br>the customer<br>qualifies | Bedroom General   | Recommend Catalog Entry<br>Stonehenge UltraCozy Single<br>Sofa, Casual Sofa, Style<br>Home Modern Plain Single<br>Large Sofa, Soft Plush Sofa,<br>Plump Leather Sofa, Nordic<br>Loveseat, Abstract Wooden<br>Coffee Table, Ant Chair<br>Recommend Catalog Entry<br>Stonehenge UltraCozy Single<br>Sofa, Casual Sofa, Style<br>Home Modern Plain Single<br>Large Sofa, Soft Plush Sofa,<br>Plump Leather Sofa, Nordic |  |
|                                                                                                    | Branch                                   |                                                  |                                                             |                   | Coffaa Tahla Ant Chair 🗸 🗸                                                                                                    |  |
| ∲ <b>Ģ</b>                                                                                                    | Name                                     | C R                                              | ecommended Products                                         | s Personalization |                                                                                                    |  |
| 5<br>0<br>5                                                                                                    | Branch type                              | ⑦ Fi                                             | rst path for which the c<br>⊗ E∭∃                           | custom V          |                                                                                                    |  |
| - Branching                                                                                                    | Paths                                    | <b>?</b>                                         | * Name<br>Bedroom<br>General<br>of 2 selected               |                   |                                                                                                    |  |

Select Cart from Bedroom Branch on workspace

- a. Shopping Cart Contents: Catalog Entries from Specific Categories
- b. Target Customers: Who have catalog entries from any of the following categories and satisfy the following conditions
- c. Categories
  - i. Enter "\*" in search box and click 'Find and Add"
  - ii. From list on right, drag over "Beds" and "Dressers" to the selection area

7.

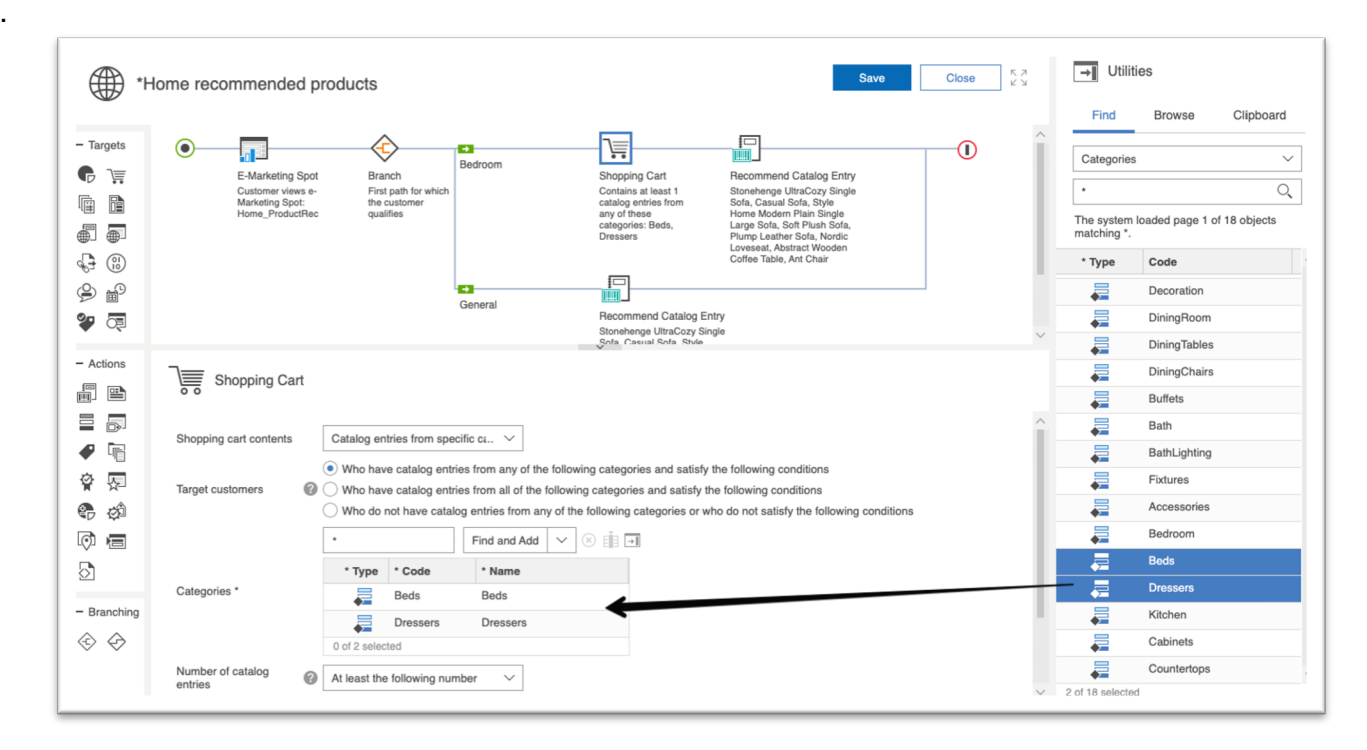

Select Recommend Catalog Entry from Bedroom Branch on workspace

- a. Select all entries listed in the catalog entries box
- b. Click the "X" next to the 'Find and Add" button to remove it

| () *⊢               | lome recommended p                                                          | roducts                                       |                                                 |                                            |                                                                                                    | Save                                                                                                    | Close     |
|---------------------|-----------------------------------------------------------------------------|-----------------------------------------------|-------------------------------------------------|--------------------------------------------|----------------------------------------------------------------------------------------------------|----------------------------------------------------------------------------------------------------|-----------|
| - Targets           | E-Marketing Spot<br>Customer views e-<br>Marketing Spot:<br>Home_ProductRec | Bra<br>Firs<br>the<br>qua                     | unch<br>t path for which<br>customer<br>liffies | Bedroom                                    | Shopping Cart<br>Contains at least 1<br>catalog entries from<br>any of these<br>categories: Beds,<br>Dressers | Recommend Catalog Entry<br>Stonehenge UltraCozy Single<br>Sofa, Casual Sofa, Style<br>Home Modern Plain Single<br>Large Sofa, Soft Plush Sofa,<br>Plurp Leather Sofa, Nordic<br>Loveseat, Abstract Wooden<br>Coffee Table, Ant Chair |           |
| 9 #<br>7            |                                                                             |                                               |                                                 | General                                    | Recommend Catalog B<br>Stonehenge UltraCozy S<br>Sofa Casual Sofa Style                                       | Entry<br>lingle                                                                                                    |           |
| - Actions           | Recommend Cata                                                              | alog Entry                                    |                                                 |                                            |                                                                                                    | Step 2                                                                                                    |           |
|                     | Recommendation (?)                                                          | <ul> <li>Specify</li> <li>Create c</li> </ul> | a list of catalog<br>one or more se             | g entries<br>earch conditions that recomm  | mende aurog entries                                                                                           |                                                                                                    |           |
| ¥ %=<br>@- Ø        |                                                                             | * Туре                                        | * Code                                          | Find and Add 🛞 🍸                           | ↓ EB → Sequence                                                                                               | ×                                                                                                    |           |
|                     |                                                                             | Ś                                             | LR-FNTR-<br>0004                                | Stonehenge UltraCozy<br>Single Sofa        | ←1                                                                                                    | Step 1 (Se                                                                                                    | lect All) |
| $\overline{\Sigma}$ |                                                                             | Ś                                             | LR-FNTR-<br>CO-0006                             | Casual Sofa                                | 1                                                                                                    |                                                                                                    |           |
| - Branching         | Catalog entries *                                                           | Ś                                             | LR-FNTR-<br>CO-0001                             | Style Home Modern Pla<br>Single Large Sofa | in 2                                                                                                    |                                                                                                    |           |
| $\vee$ $\vee$       |                                                                             | Ś                                             | LR-FNTR-<br>CO-0007                             | Soft Plush Sofa                            | 2                                                                                                    |                                                                                                    |           |
|                     |                                                                             | - <b>\$</b>                                   | LR-FNTR-                                        | Plump Leather Sofa                         | 3                                                                                                    | I                                                                                                    |           |

Add Bedroom products

- b. Within the search box, enter and add the following products
  - i. BD-BEDS-0001 ii. BD-BEDS-0004
  - iii. BD-DRSS-0003 iv.
  - BD-DRSS-0002
  - v. BD-BEDS-0003
- c. Save
- d. Edit > Activate
- e. Close

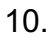

| ∰ *н         | ome recommended p                                       | roducts                              |                                       |                                                                                    |                                                                                 |   |
|--------------|---------------------------------------------------------|--------------------------------------|---------------------------------------|------------------------------------------------------------------------------------|---------------------------------------------------------------------------------|---|
| - Targets    | •                                                       |                                      | +                                     | <u>,</u>                                                                           |                                                                                 |   |
| ₲ ोॣ         | E-Marketing Spot                                        | Branch                               | Bedroom                               | Shopping Cart                                                                      | Recommend Catalog Entry                                                         |   |
|              | Customer views e-<br>Marketing Spot:<br>Home ProductRec | First path for which<br>the customer |                                       | Contains at least 1<br>catalog entries from                                        | Twin Bunk Bed, Sleepy Head<br>Low Key Double Bed, Style<br>Home Intrae Chest of |   |
| <b></b>      | Home_, Houden loo                                       | quantos                              |                                       | categories: Beds,<br>Dressers                                                      | Drawers, Stonehenge Closet<br>Chest of Drawers, Sleepy                          |   |
| <b>F</b> (i) |                                                         |                                      |                                       | ±□]                                                                                | Head Storytime Double Bed                                                       |   |
| <b>₽</b>     |                                                         | 4                                    | General                               |                                                                                    |                                                                                 | - |
| <b>\$</b>    |                                                         |                                      |                                       | Recommend Catalog Entr<br>Stonehenge UltraCozy Sing<br>Sofa Casual Sofa Style      | У<br>ie                                                                         |   |
| A = 1' = = = |                                                         |                                      |                                       | Home Modern Plain Single<br>Large Sofa, Soft Plush Sofa                            | ,                                                                               |   |
| - Actions    |                                                         |                                      |                                       | Plump Leather Sofa, Nordic<br>Loveseat, Abstract Wooden<br>Coffee Table. Ant Chair |                                                                                 |   |
|              | ŧ                                                       |                                      | E.t.                                  | en Due durch De                                                                    | v                                                                               |   |
|              | Recommend Cat                                           | alog Entry                           | Ent                                   | er Product Pa                                                                      | rtnumber                                                                        |   |
|              |                                                         |                                      |                                       | L cija 📼                                                                           |                                                                                 |   |
|              |                                                         | BD-BEDS-0001                         | Find and Add                          |                                                                                    |                                                                                 |   |
| 57 Q2        |                                                         | * Type * Code                        | Name                                  | Sequence                                                                           |                                                                                 |   |
|              |                                                         | 0001                                 | Twill Bulk Beu                        |                                                                                    |                                                                                 |   |
| $\odot$      | Catalog entries *                                       | BD-BEDS-<br>0004                     | Sleepy Head Low Key<br>Double Bed     | 2                                                                                  |                                                                                 |   |
| - Branching  |                                                         | BD-DRSS-<br>0003                     | Style Home Intree Chest<br>Drawers    | of 3                                                                               |                                                                                 |   |
| \$           |                                                         | BD-DRSS-<br>0002                     | Stonehenge Closet Chest<br>of Drawers | 4                                                                                  |                                                                                 |   |
|              |                                                         | 1 of 5 selected                      | Cloopy Hood Ctopytime                 | E ~                                                                                |                                                                                 |   |

# Step 6 - Review Website Personalization

- 1. Open up Emerald Storefront from the browser tab or from the SoFy Solution Console link
- 2. Review the current home hero image and recommended products
- 3. Go to Bedroom > Dressers
- 4. Select any item
- 5. Add to cart > View full cart
- 6. Return to Home Page and review changes to the Home Hero and Recommended Products

# Step 7 – Demonstrate API Capabilities

- 1. Open Postman
- 2. Import Environment JSON into the workspace
  - a. Select Environments > Import
  - b. Click "Upload Files" and select the "HCL Commerce SoFy Demo 1 Environment.json" or drag file into the window
  - c. Click Import

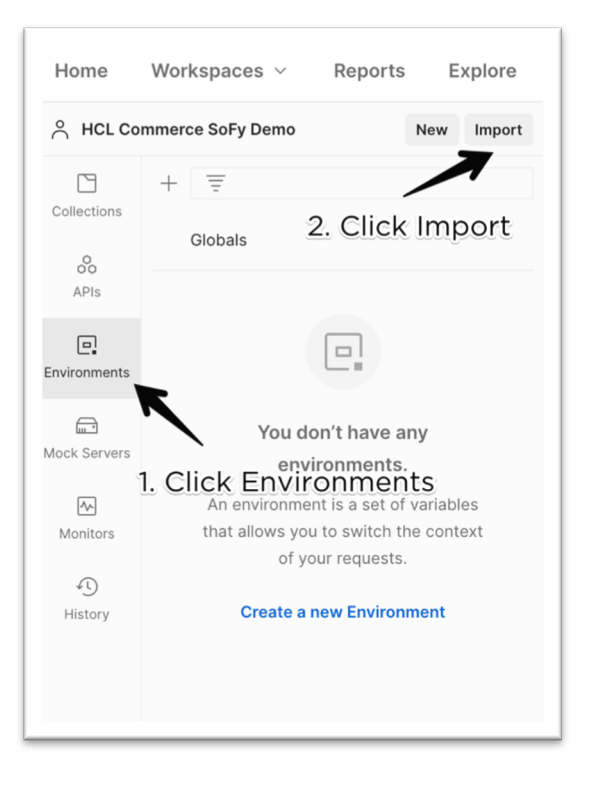

- 3. Update "bda-hostname" variable
  - a. Click on "HCL Commerce SoFy Demo 1 Environment"
  - b. Update the current value of "bda-hostname" by replacing the \* values with the number shown on your SoFy Solutions Console
  - c. Click Persist All
  - d. Click Save

| Home          | Workspaces ~ Reports Explore         |              |                                  | Q Search Postman                  |                       | A Invite      S <sup>™</sup> S <sup>™</sup> Q <sup>™</sup> S <sup>™</sup> Q <sup>™</sup> Q <sup>™</sup> |
|---------------|--------------------------------------|--------------|----------------------------------|-----------------------------------|-----------------------|----------------------------------------------------------------------------------------------------|
| <u> </u>      | mmerce SoFy Demo New Import          | <u>р</u> на  | CL Commerce S $	imes$ +          |                                   |                       | No Environment V                                                                                                    |
| Collections   | + =                                  | HCL          | Commerce SoFy Demo 1 Environment |                                   | 4. (                  | Save R Share                                                                                                    |
| 0             | Globals                              |              | VARIABLE                         | INITIAL VALUE                     | CURRENT VALUE         | •••• Persist All Reset All                                                                                                    |
| APIs          | HCL Commerce SoFy Demo 1 Environment | ✓            | bda-hostname                     | commerce-preview.sbx****.play.sof | commerce-preview.sbx* | ****,play.sofy.dev                                                                                                    |
| e.            | •                                    | $\checkmark$ | storeld                          | 11                                | 11                    | 3. Click Persist All                                                                                                    |
| invironments  |                                      | $\checkmark$ | WCToken                          | 47002%2CKZJdlbaa%2BZfBvcPAjx      | 47002%2CKZJdlbaa%2E   | BZfBv&PAjx5iAYBMMO2ztGRjwfDG6g0iKUe%2BCTzPKO7LGybWB                                                                                                    |
|               | N N                                  | $\checkmark$ | WCTrustedToken                   | 47002%2CjkVOR2vBhFuFWo4cgdf       | 47002%2CjkVOR2vBhFu   | uFWo4cg4fdjmiugZo%2FAHUuWdyLkZiRs4A%3D                                                                                                    |
| flock Servers | Λ.                                   | $\checkmark$ | port-number                      | 443                               | 443                   |                                                                                                    |
| <u></u>       | 1. Click on Environme                | nt 🗹         | productSku                       | BD-BEDS-0001-0001                 | BD-BEDS-0001-0001     | 2. Replace * with value from                                                                                                    |
| Monitors      |                                      | $\checkmark$ | eSpotName                        | Home_ProductRec                   | Home_ProductRec       | Solution Console                                                                                                    |
| 4)<br>History |                                      | $\checkmark$ | orderld                          |                                   |                       |                                                                                                    |
|               |                                      | $\checkmark$ | {{adminid}}                      | wcsadmin                          | wcsadmin              |                                                                                                    |
|               |                                      | $\checkmark$ | {{adminpass}}                    | wcs1admin                         | wcs1admin             |                                                                                                    |
|               |                                      |              | Add a new variable               |                                   |                       |                                                                                                    |
|               |                                      |              |                                  |                                   |                       |                                                                                                    |

- 4. Import API Collection into the workspace
  - a. Select Collections > Import
  - b. Click "Upload Files" and select the "HCL Commerce SoFy Demo 1 API Collection.json" or drag file into the window
  - c. Click Import

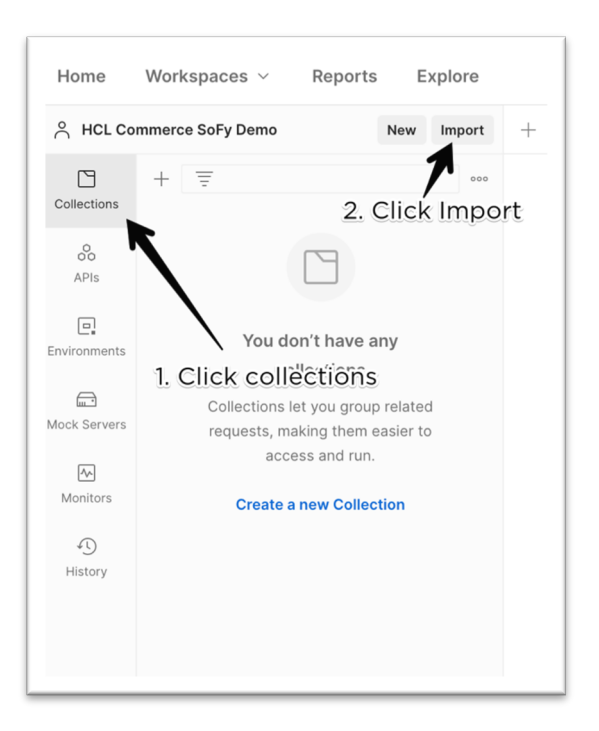

- 5. Run API Collection
  - a. From the collections area, click "HCL Commerce SoFy Demo 1 Personalized Shopping Experience" to expand APIs
  - b. On the right side, click on "No Environment" and select "HCL Commerce Sofy Demo 1 Environment" from the dropdown menu

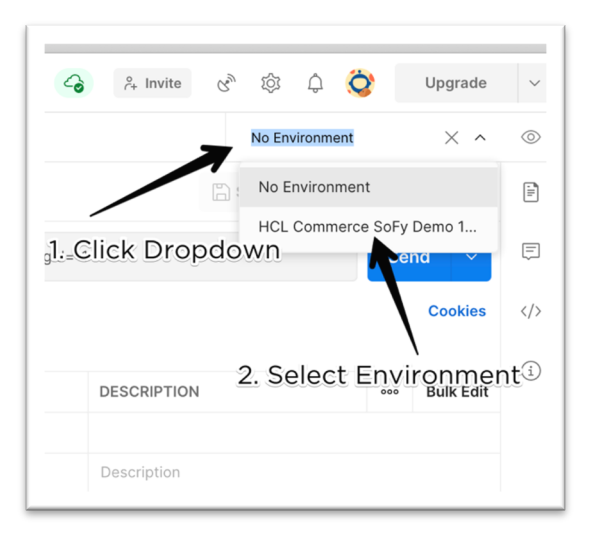

c. Select "Begin Guest Shopper Session" API > Click "Send" > Verify results i. Call will return data to confirm a session has been established

|                                                                  | HCL Comm            | nerce SoFy Demo 1 - Personalized Shopping Expe                     | rience / Begin Guest Shopper Session                     | 🖺 Save 🗸 👓 🥖 🚍                                   |
|------------------------------------------------------------------|---------------------|--------------------------------------------------------------------|----------------------------------------------------------|--------------------------------------------------|
| POST Begin Guest Shopper Session                                 | POST                | https://{{bda-hostname}}:{{port-number}                            | }/wcs/resources/store/{{storeId}}/guestidentity?langId=- | 1 Send V                                         |
| GET GET Brault E-Marketing Spot POST Add Gralifying Item To Cart | Params              | Authorization Headers (9) Body Pre-                                | request Script Tests      Settings                       | Cookies                                          |
| GET GET Personalized E-Marketing                                 | Query Para          | ims                                                                | VALUE                                                    |                                                  |
|                                                                  | Iang                | ld                                                                 | -1                                                       | 2 Click Sond                                     |
| 1. Select API                                                    | Key                 |                                                                    | Value                                                    | Description                                      |
|                                                                  |                     |                                                                    | 3. Verify Results                                        |                                                  |
|                                                                  |                     |                                                                    | 3. Verify Results                                        |                                                  |
|                                                                  | Body Cool           | kies (1) Headers (12) Test Results                                 | 3. Verify Results                                        | Created Time: 884 ms Size: 875 B Save Response 🗸 |
|                                                                  | Body Cook<br>Pretty | kies (1) Headers (12) Test Results<br>Raw Preview Visualize JSON ~ | 3. Verify Results                                        | Created Time: 884 ms Size: 875 B Save Response V |

- d. Select "GET Default E-marketing Spot Data" API > Click "Send" > Verify results
  - i. Call will return a listing of the default recommend products shown on the home page

| + = 000                                                                                         | HCL Commerce SoFy Demo 1 - Personalized Shopping Experie                                                          | ence / GET Default E-Marketing Spot Data                                                                                                    | 🖺 Save 🗸 👓 🖉 🗐                                                                         |  |  |
|-------------------------------------------------------------------------------------------------|----------------------------------------------------------------------------------------------------|----------------------------------------------------------------------------------------------------|----------------------------------------------------------------------------------------|--|--|
| <ul> <li>HCL Commerce SoFy Demo 1 - Person</li> <li>POST Begin Guest Shopper Session</li> </ul> | GET v https://{(bda-hostname));((port-number))/wcs/resources/store/11/espot/Home_ProductRec/type/MARKETING Send v |                                                                                                    |                                                                                        |  |  |
| GET GET Default E-Marketing Spot                                                                | Params Authorization Headers (11) Body Pre-re                                                                     | eauest Script Tests Settings                                                                                                    | Cookies                                                                                |  |  |
| POST Add Qualify Nitem To Cart                                                                  | Query Params                                                                                                    |                                                                                                    |                                                                                        |  |  |
| 1. Select API                                                                                   | KEY                                                                                                    | VALUE                                                                                                    | DESCRIPTION ···· Bulk Edit                                                             |  |  |
|                                                                                                 | Key                                                                                                    | Value                                                                                                    | Description                                                                            |  |  |
|                                                                                                 | 2. Click Send<br>3. Verify Results<br>Body Cookies (1) Headers (11) Test Results<br>Save Response ~               |                                                                                                    |                                                                                        |  |  |
|                                                                                                 | Pretty Raw Preview Visualize JSON ~                                                                               | 5                                                                                                    | <b>■</b> Q                                                                             |  |  |
|                                                                                                 | 1 3 4 4 5 5 6 7 7 7 8 7 8 7 9 1 1 1 1 1 1 1 1 1 1 1 1 1 1 1 1 1 1                                                 | <pre>14",<br/>: [<br/>ityName": "Stonehenge UltraCozy Single Sofa"<br/>n": "The sofa has a short back rest but a lo<br/>e fabric finish and a soft center, this is t<br/>ay back.",</pre> | ng width to get lazy while sitting lazy.<br>The perfect sofa to indulge someone to get |  |  |

e. Select "Add Qualifying Item to Cart" API > Click "Send" > Verify results i. Call will return data confirming that an item has been added to the cart

| + = 000                                                                                         | HCL Commerce SoFy Demo 1 - Personalized Shopping Experience / Add Qualifying Item To Cart |                                                      |                                                    |  |  |
|-------------------------------------------------------------------------------------------------|-------------------------------------------------------------------------------------------|------------------------------------------------------|----------------------------------------------------|--|--|
| <ul> <li>HCL Commerce SoFy Demo 1 - Person</li> <li>POST Begin Guest Shopper Session</li> </ul> | POST                                                                                      | ber}}/wcs/resources/store/{{storeId}}/cart?langId=-1 | Send 🗸                                             |  |  |
| GET GET Default E-Marketing Spot                                                                | Params  Authorization Headers (12) Body                                                   | Pre-request Script Tests  Settings                   | Cookies                                            |  |  |
| POST Add Qualifying Item To Cart                                                                | Query Params                                                                              |                                                      |                                                    |  |  |
| GET Pergenlized E-Marketing                                                                     | KEY                                                                                       | VALUE                                                | DESCRIPTION •••• Bulk Edit                         |  |  |
|                                                                                                 | langld                                                                                    | -1                                                   |                                                    |  |  |
|                                                                                                 | Key                                                                                       | Value                                                | Description                                        |  |  |
| 1. Select API                                                                                   | 2. Click Send<br>3. Verify Results                                                        |                                                      |                                                    |  |  |
|                                                                                                 | Body Cookies (1) Headers (9) Test Results                                                 | 😤 Status: 201                                        | 1 Created Time: 713 ms Size: 348 B Save Response ~ |  |  |
|                                                                                                 | Pretty Raw Preview Visualize JSON V                                                       |                                                      | Ē Q                                                |  |  |
|                                                                                                 | <pre>1</pre>                                                                              |                                                      | 1                                                  |  |  |
|                                                                                                 | CJ                                                                                        |                                                      |                                                    |  |  |

f. Select "GET Personalized E-marketing Spot Data" API > Click "Send" > Verify results
 i. Call will return a listing of the personalized recommend products shown on the home page when an item from a bedroom subcategory is in the cart

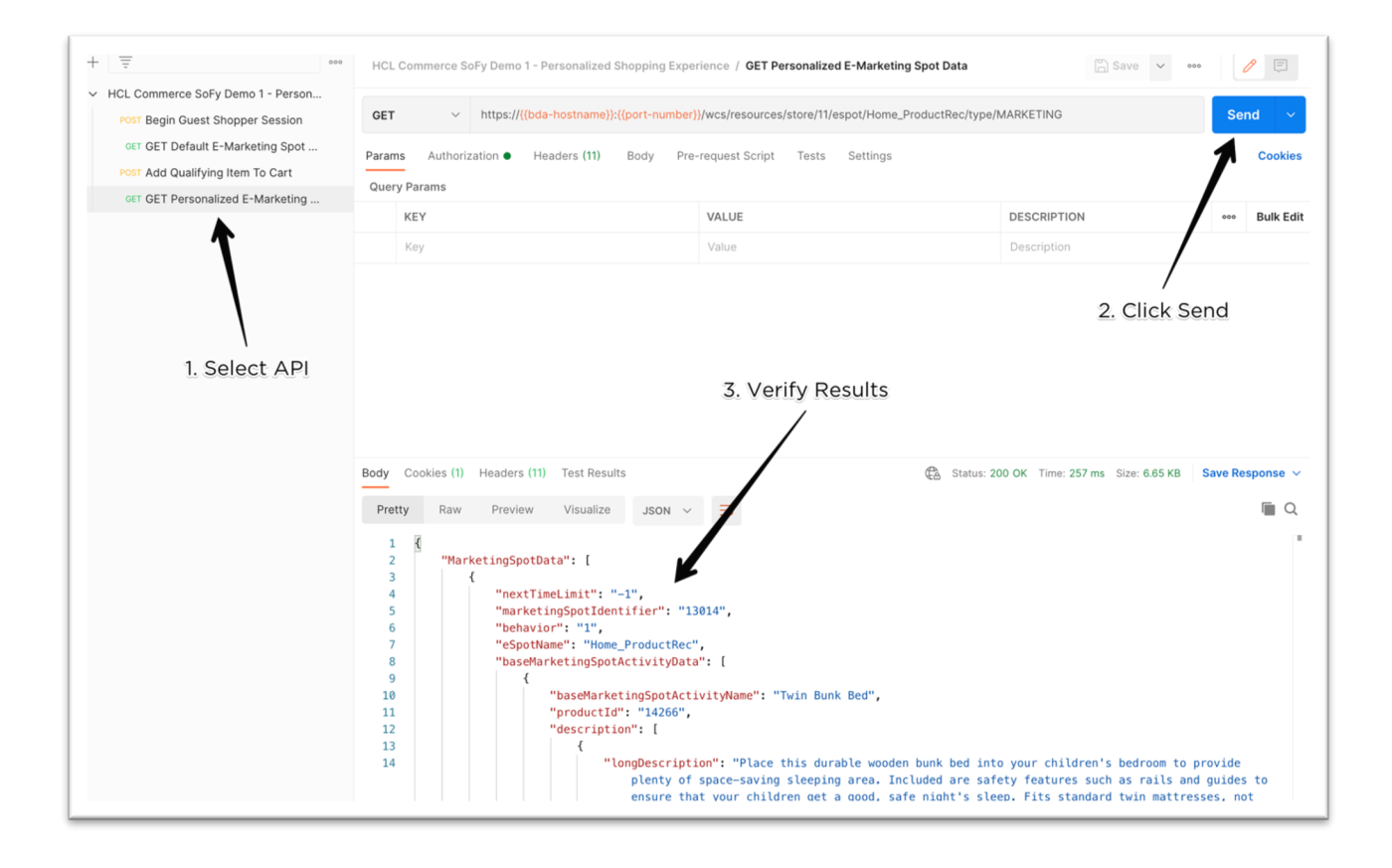